# $\mathrm{ffgolf}^{\circledast}$

### Créer un Parcours fictif "amical"

Pour créer un terrain fictif, rendez-vous dans la tuile ADMINISTRATION.

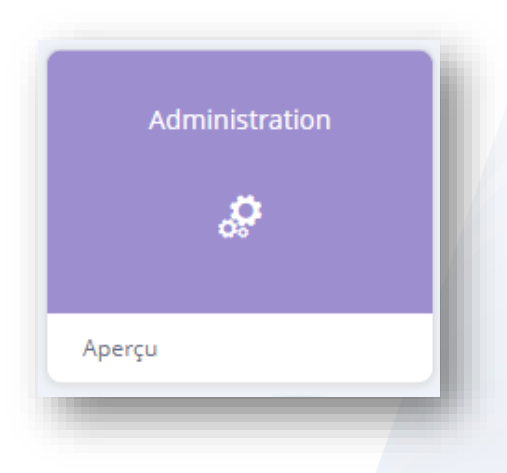

Puis sur CLUB ET PARCOURS, via le menu déroulant : 1.Configurer, 2.Parcours et 3.Parcours amical

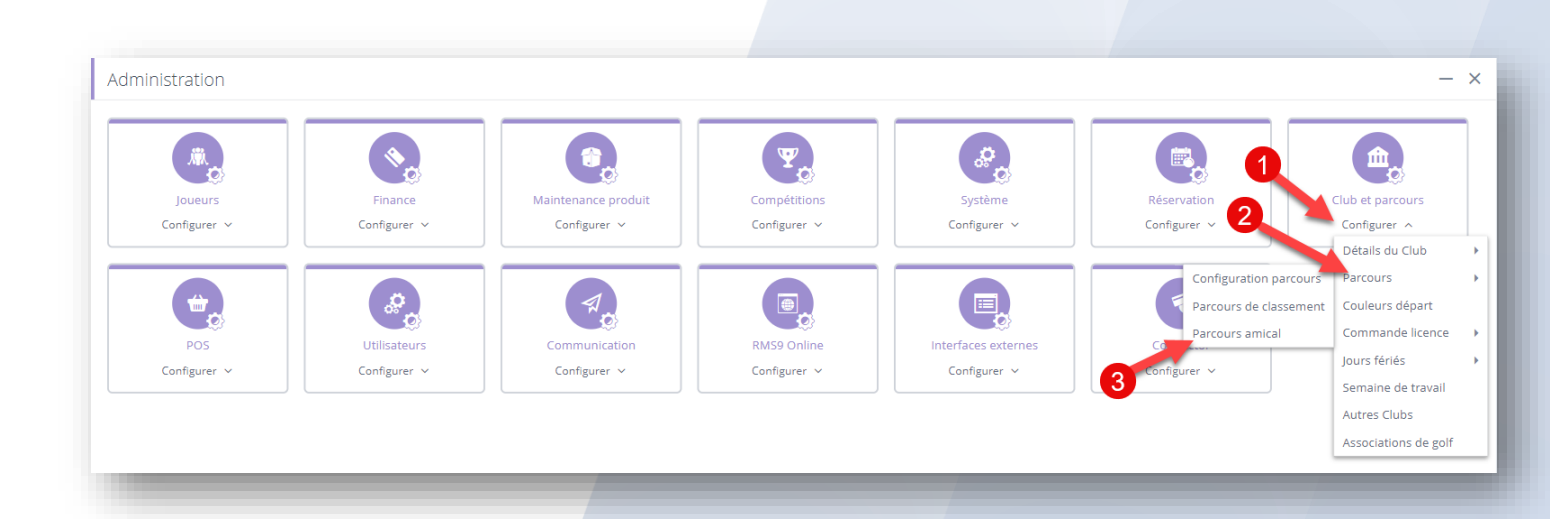

#### Dans l'onglet "Parcours", choisir 1.Parcours amical et 2.ajouter votre nouveau parcours avec le "+" présent à gauche de la page.

| ← Club et parcours     |            |                                |                  |              |                    |         |                   |              |      |       |     |                    | - ×   |
|------------------------|------------|--------------------------------|------------------|--------------|--------------------|---------|-------------------|--------------|------|-------|-----|--------------------|-------|
| Détails du Club Parco  | ours Coule | urs départ                     | Commande licence | Jours fériés | Semaine de travail | Autres  | Clubs Assoc       | iations de g | olf  |       |     |                    |       |
| Configuration parcours |            | Fréer départ                   |                  |              |                    |         |                   |              |      |       |     |                    |       |
| Parcours amical        |            | Départ                         |                  |              |                    | Couleur | Couleur de police | Sexe         | SSS  | Slope | Par | Couleur par défaut |       |
| Parcours 18 trous      | ~          | <ul> <li>Repères Ja</li> </ul> | aune             |              |                    |         |                   | Homme        | 72,0 | 113   | 72  |                    | □ / × |
| Julien                 |            | Repères R                      | ouge             |              |                    |         |                   | Femme        | 72,0 | 113   | 72  |                    | 🗆 🖊 🗙 |
| – test                 |            |                                |                  |              |                    |         |                   |              |      |       |     |                    |       |
| Clou Unrated           |            |                                |                  |              |                    |         |                   |              |      |       |     |                    |       |

Renseigner : 1.le nom de votre parcours fictif, 2.le nombre de trous et 3."Ajouter"

| Créer nouveau parco | ours 1        | ×  |
|---------------------|---------------|----|
| Nom du parcours     |               |    |
| 18 / 9 trous        | 18 9          | 3  |
| 2                   | Annuler Ajout | er |

#### L'intitulé de votre parcours créé, 1.sélectionner votre parcours et 2.Créer Départs

| Détails du Club Parcour | s Couleurs départ | Commande licence | Jours fériés | Semaine de travail | Autres C  | lubs Assoc        | iations de g | olf |       |     |                    |  |
|-------------------------|-------------------|------------------|--------------|--------------------|-----------|-------------------|--------------|-----|-------|-----|--------------------|--|
| onfiguration parcours   | Créer départ      |                  | -2           |                    |           |                   |              |     |       |     |                    |  |
| arcours amical          | Départ            |                  |              |                    | Couleur   | Couleur de police | Sexe         | SSS | Slope | Par | Couleur par défaut |  |
| Parcours 18 trous       | ~                 |                  |              |                    | Aucun enr | egistrement       |              |     |       |     |                    |  |
| Julien                  |                   |                  |              |                    |           |                   |              |     |       |     |                    |  |
| - test                  |                   |                  |              |                    |           |                   |              |     |       |     |                    |  |
| - Clou Unrated          | •••               |                  |              |                    |           |                   |              |     |       |     |                    |  |
| Des mots                |                   |                  |              |                    |           |                   |              |     |       |     |                    |  |
| +                       | 1                 |                  |              |                    |           |                   |              |     |       |     |                    |  |

*Important* : Nommer votre départ comme ci-dessous :

en commençant par le mot : "**Repères**" puis définir le sexe, choisir la couleur associée et le SSS et Slope de votre parcours (moyenne par défaut SSS = 72 et Slope = 113) et cliquez sur : "suivant".

| ← Créer       | r départ       |                        |
|---------------|----------------|------------------------|
| 1 DÉT/        | AILS DU DÉPART | 2 PARAMÈTRES DES DÉPAR |
| Détails du dé | part           |                        |
| Départ *      | Repères Jaunes |                        |
| Sexe *        | Homme          | ~                      |
| Couleur *     | Jaunes         | ~ +                    |
| Description   |                |                        |
|               |                |                        |
| Détails handi | cap du départ  |                        |
| SSS *         | 72,0           |                        |
| Slope *       | ✓ 113 ^        |                        |
|               |                |                        |
|               |                |                        |
|               |                |                        |

#### Vous pouvez maintenant paramétrer votre départ, en renseignant pour chaque trou, la longueur, le Par, le Hcp et le temps de jeu.

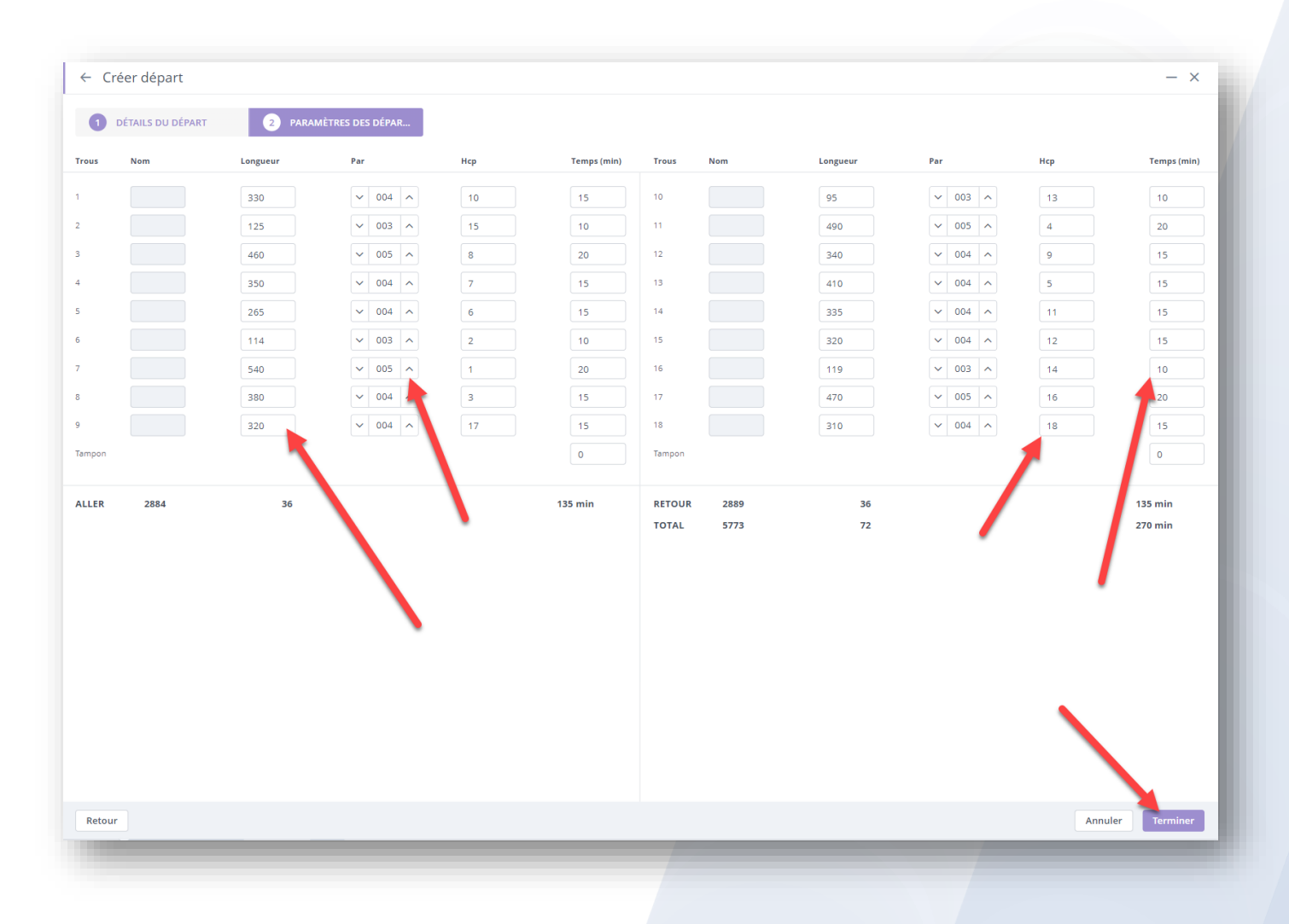

#### puis utiliser "terminer" (en bas à droite pour sauvegarder vos paramètres)

#### Votre départ est créé, vous le retrouver maintenant associé à votre parcours :

|                     | cours  | Couleurs départ | Commande licence | Jours fériés | Semaine de travail | Autres Clubs | Associations d    | e golf |      |       |     |                    |    |
|---------------------|--------|-----------------|------------------|--------------|--------------------|--------------|-------------------|--------|------|-------|-----|--------------------|----|
| figuration parcours |        | Créer départ    | >                |              |                    |              |                   |        |      |       |     |                    |    |
| cours de classement | >      | Départ          |                  |              | •                  | Couleur      | Couleur de police | Sexe   | SSS  | Slope | Par | Couleur par défaut |    |
| Parcours 18 trous   | ,<br>v | Repères Ja      | aunes            |              |                    |              | •                 | Homme  | 72,0 | 113   | 72  |                    | 0/ |
| Julien              |        |                 |                  |              |                    |              |                   |        |      |       |     |                    |    |
| test                |        |                 |                  |              |                    |              |                   |        |      |       |     |                    |    |
| Clou Unrated        |        |                 |                  |              |                    |              |                   |        |      |       |     |                    |    |
| Des mots            | •••    |                 |                  |              |                    |              |                   |        |      |       |     |                    |    |
|                     |        |                 |                  |              |                    |              |                   |        |      |       |     |                    |    |

## Vous pouvez réaliser la même opération pour paramétrer l'ensemble de vos départs de votre parcours Fictif.

#### Important :

Afin de retrouver ce parcours lors de l'élaboration de votre compétition, vous devez obligatoirement la paramétrer en : "Ne compte pas pour l'index". Dans le cas contraire votre nouveau parcours ne vous sera pas proposé.

Si votre compétition a été créée avant la création du parcours fictif, vous devrez rafraîchir les parcours dans votre compétition (comme ci-dessous) pour avoir accès à votre nouveau parcours.

| <b>D</b>  |         |                   |                                                                                                    |                                                                                                    |                                                                                                    |                                                                                                    |                                                                                                    |
|-----------|---------|-------------------|----------------------------------------------------------------------------------------------------|----------------------------------------------------------------------------------------------------|----------------------------------------------------------------------------------------------------|----------------------------------------------------------------------------------------------------|----------------------------------------------------------------------------------------------------|
| Trau 18   |         |                   |                                                                                                    |                                                                                                    |                                                                                                    |                                                                                                    |                                                                                                    |
| Trou 18   |         |                   |                                                                                                    |                                                                                                    |                                                                                                    |                                                                                                    |                                                                                                    |
| Trou 18   |         |                   |                                                                                                    |                                                                                                    |                                                                                                    |                                                                                                    |                                                                                                    |
| V Trou 19 |         |                   |                                                                                                    |                                                                                                    |                                                                                                    |                                                                                                    |                                                                                                    |
| -         | ~       |                   |                                                                                                    |                                                                                                    |                                                                                                    |                                                                                                    |                                                                                                    |
|           | Couleur | Couleur de police | Sexe                                                                                                    | SSS                                                                                                    | Slope                                                                                                    | Par                                                                                                    | Couleur par défa                                                                                                    |
|           |         |                   | ♀ Fe                                                                                                    | 74,2                                                                                                    | 141                                                                                                    | 70                                                                                                    |                                                                                                    |
|           |         |                   | of Ho                                                                                                    | 68,6                                                                                                    | 134                                                                                                    | 70                                                                                                    |                                                                                                    |
|           |         |                   | of Ho                                                                                                    | 68,6                                                                                                    | 134                                                                                                    | 70                                                                                                    |                                                                                                    |
|           |         |                   | ♀ Fe                                                                                                    | 74,2                                                                                                    | 141                                                                                                    | 70                                                                                                    |                                                                                                    |
|           |         | -                 | Q Fe.                                                                                                    | 73.0                                                                                                    | 139                                                                                                    | 70                                                                                                    |                                                                                                    |
|           |         | -                 | d' Ho                                                                                                    | 67.7                                                                                                    | 128                                                                                                    | 70                                                                                                    |                                                                                                    |
|           |         | -                 | 0.50                                                                                                    | 70.9                                                                                                    | 124                                                                                                    | 70                                                                                                    |                                                                                                    |
|           |         | Couleur           | Couleur de police Couleur de police Couleur de p | Couleur         Couleur de police         Sexe           Image: Image: Imag | Couleur         Couleur de police         Sexe         SSS           Image: Couleur de police         Image: Couleur de police         Image: Couleur de polieur de police | Couleur         Couleur de police         Sexe         SSS         Slope           Image: Sexe         SS         141           Image: Sexe         GH0         68.6         134           Image: Sexe         GH0         68.6         134           Image: Sexe         SExe         74.2         141           Image: Sexe         GH0         68.6         134           Image: Sexe         SExe         74.2         141           Image: Sexe         SExe         73.0         139           Image: Sexe         GH0         67.7         128           Image: Sexe         SExe         70.8         134 | Couleur         Couleur de police         Sexe         SSS         Slope         Par           Image: Image: Im |